# Wir für Euch in der Vermittlerbetreuung (BAUFINEX // Vermittler)

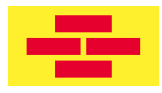

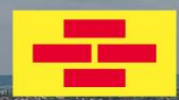

#### Ansprechpartner aus Schwäbisch Hall

Vertrieb Baufinanzierung & Betreuung

#### Ansprechpartner Vertriebsmanager Baufinanzierung

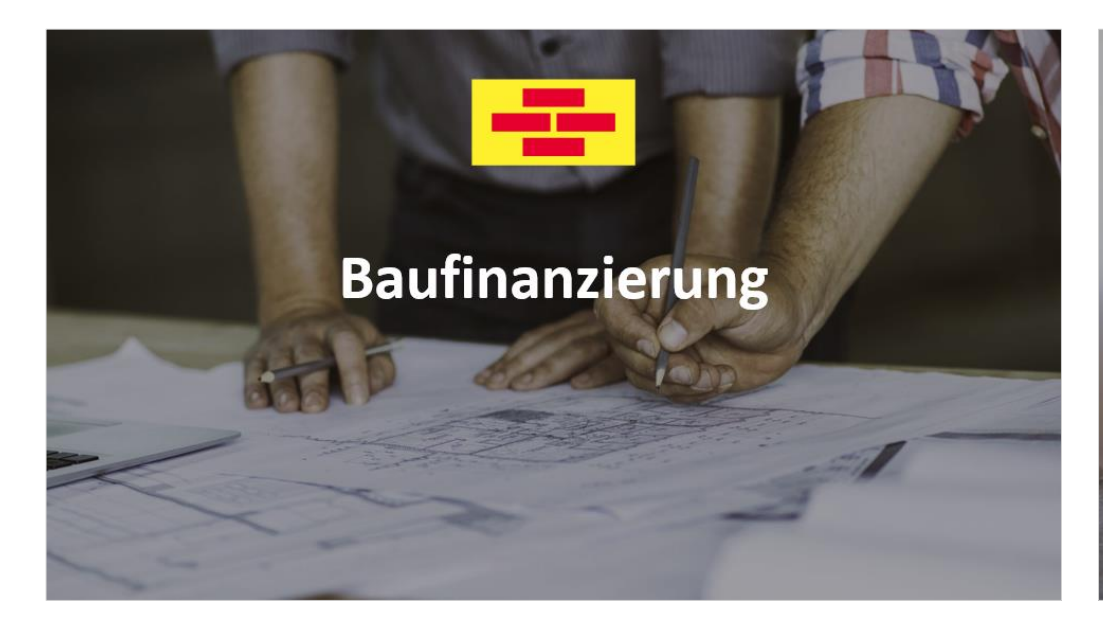

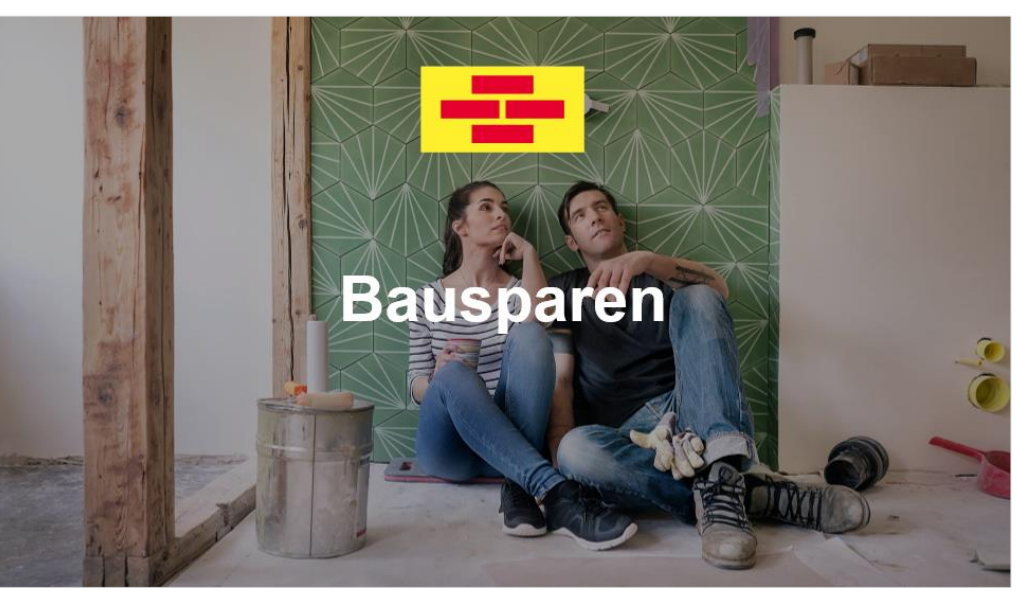

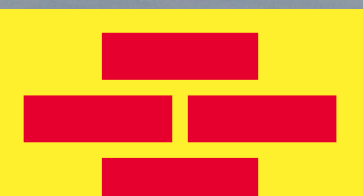

# Ansprechpartner aus Schwäbisch Hall

Vertrieb Baufinanzierung & Betreuung

### Wir für Euch - Eure Ansprechpartner vor Ort

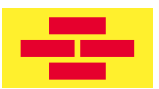

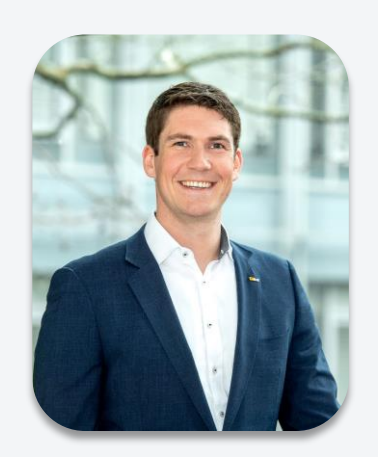

Marc Osenbrück Telefon: 0151 40662197 E-Mail: Marc.Osenbrueck@schwaebisch-hall.de

Gebiet: Regionaldirektion Süd/Spezialbanken

- Seit 2023: Bausparkasse Schwäbisch Hall AG
- 2015 2023: DZ HYP AG
- 2010 2015: Volksbank Heilbronn-Schwäbisch Hall eG

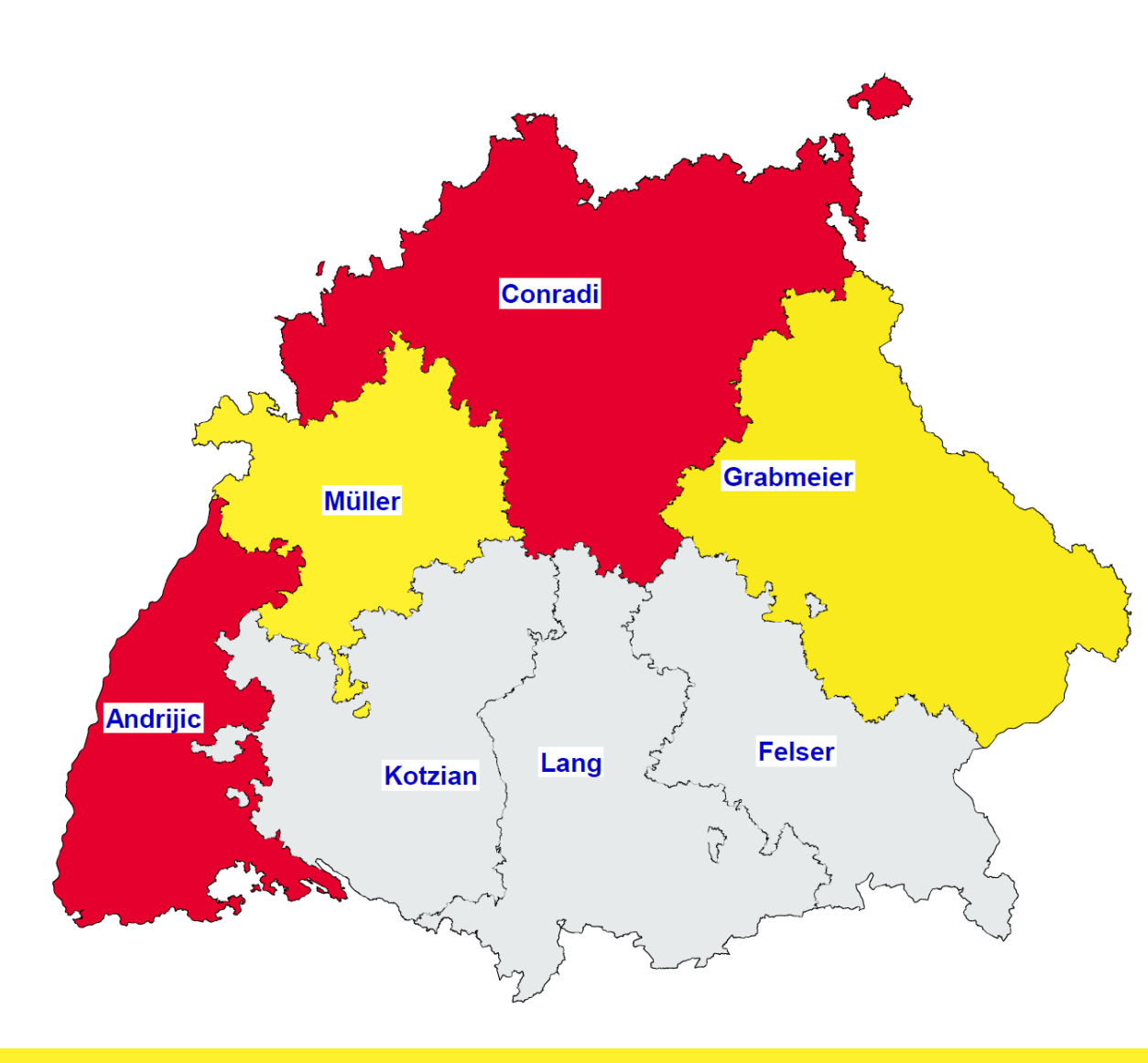

# Ansprechpartner Vertriebsmanager Baufinanzierung

## Ihr regionaler Ansprechpartner

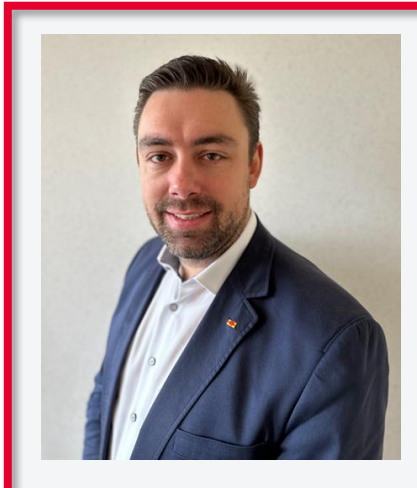

**Florian Höfel** Zertifizierter Vertriebsleiter ADG Bankbetriebswirt BC

Telefon: 0152 2268 4114 E-Mail: florian.hoefel@schwaebisch-hall.de

Ihr Ansprechpartner für die Region: Oberbayern und Südwestbayern (VD Felser und VD Lang)

- 2009 2015
   Kundenberater
   VR Bank Fürstenfeldbruck / Dachau eG
- 2015 2020
   Bezirksleiter Baufinanzierung
   Bausparkasse Schwäbisch Hall AG
- Seit 2020
   Vertriebsmanager Baufinanzierung
   Bausparkasse Schwäbisch Hall AG

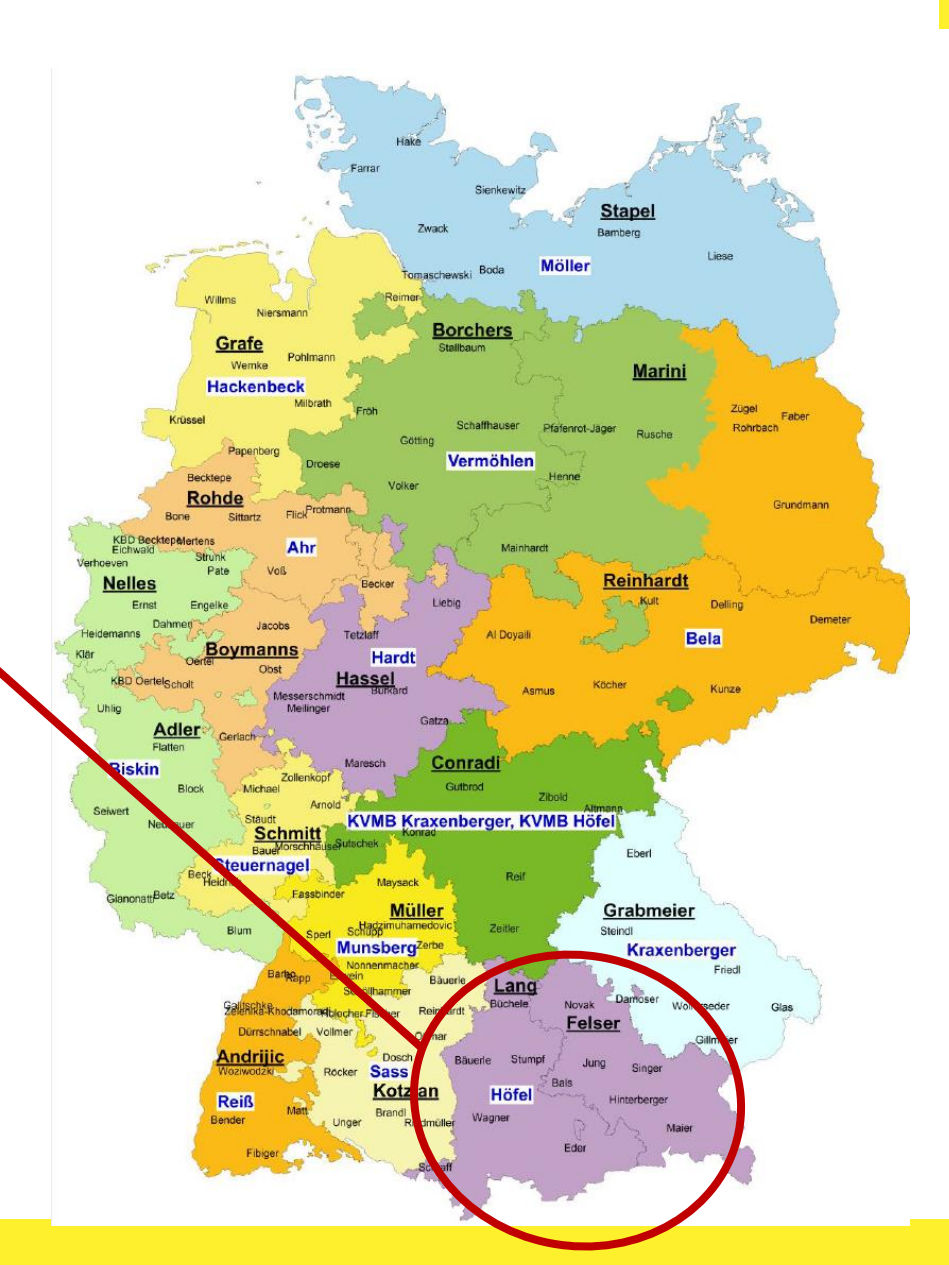

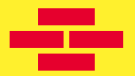

# Ihr Ansprechpartner vor Ort

## **Ihr regionaler Ansprechpartner**

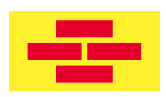

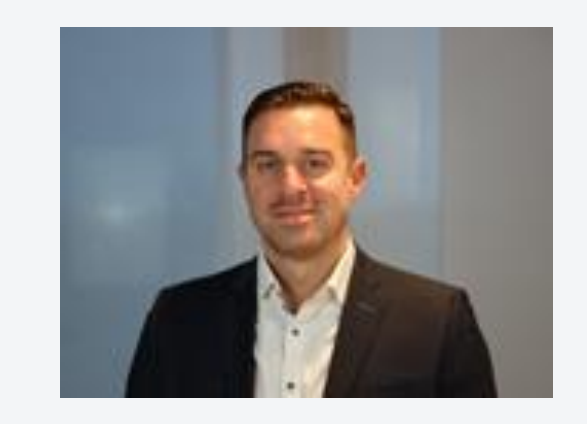

#### Sebastian Rupprecht

Bankkaufmann (IHK) Bauspar- u. Finanzfachmann (BWB) Zertifizierter Modernisierungsberater (BVGm.) AD Ausbilder

Telefon: 0152 22684308 E-Mail: sebasstian.rupprecht@schwaebisch-hall.de

Ihr Ansprechpartner in der VR Bank Metropolregion Nürnberg eG

- 2008 2012
   Sparkasse Neustadt/Aisch Bad Windsheim
- 2012 2015 Bezirksleiter Bausparkasse Schwäbisch Hall AG VR Bank Bamberg eG
  - Seit 2015 Bezirksleiter Bausparkasse Schwäbisch Hall AG VR Bank Metropolregion Nürnberg eG

# Baufinanzierung

## TOP Finanzieren mit der genossenschaftlichen Kombinatorik

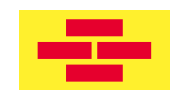

- Reichweite Erhöhen durch die Mehrfachkombinatorik
- FuchsBauDarlehen Smart f
  ür fast jeden Finanzierungskunden inkl. Tilgungssatzwechselund Sondertilgungsoptionen
- FuchsBauDarlehen TOP Produktvariante mit attraktivem Konditionsvorteil
- Exklusiver Vermittlersupport und SLA 4 TAGE

## TOP Finanzieren mit der genossenschaftlichen Kombinatorik

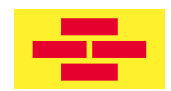

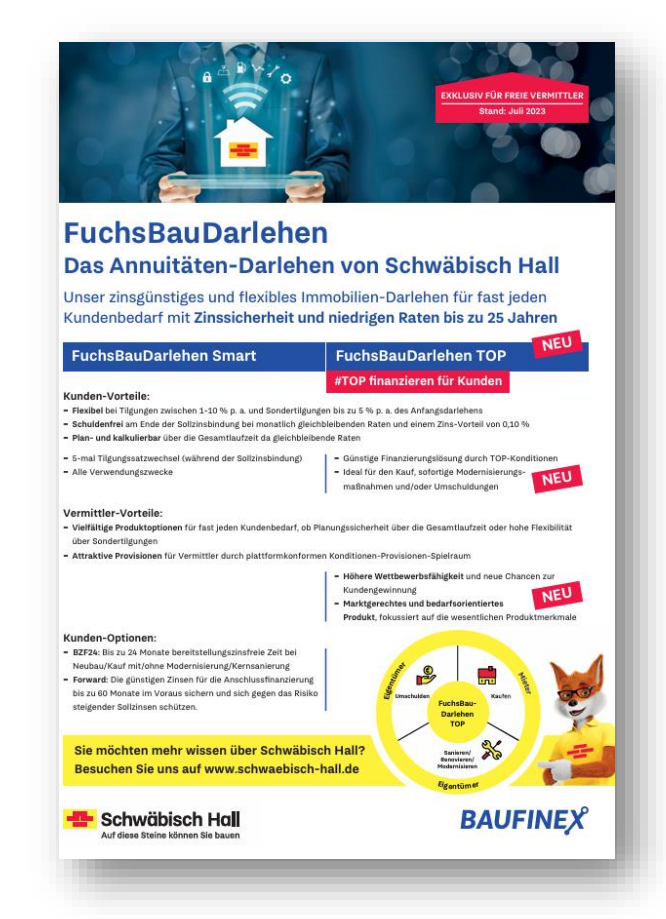

FuchsBauDarlehen Smart

#### FuchsBauDarlehen TOP

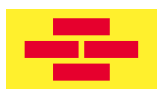

## Attraktive Konditionen Dank dem FuchsBauDarlehen TOP 15

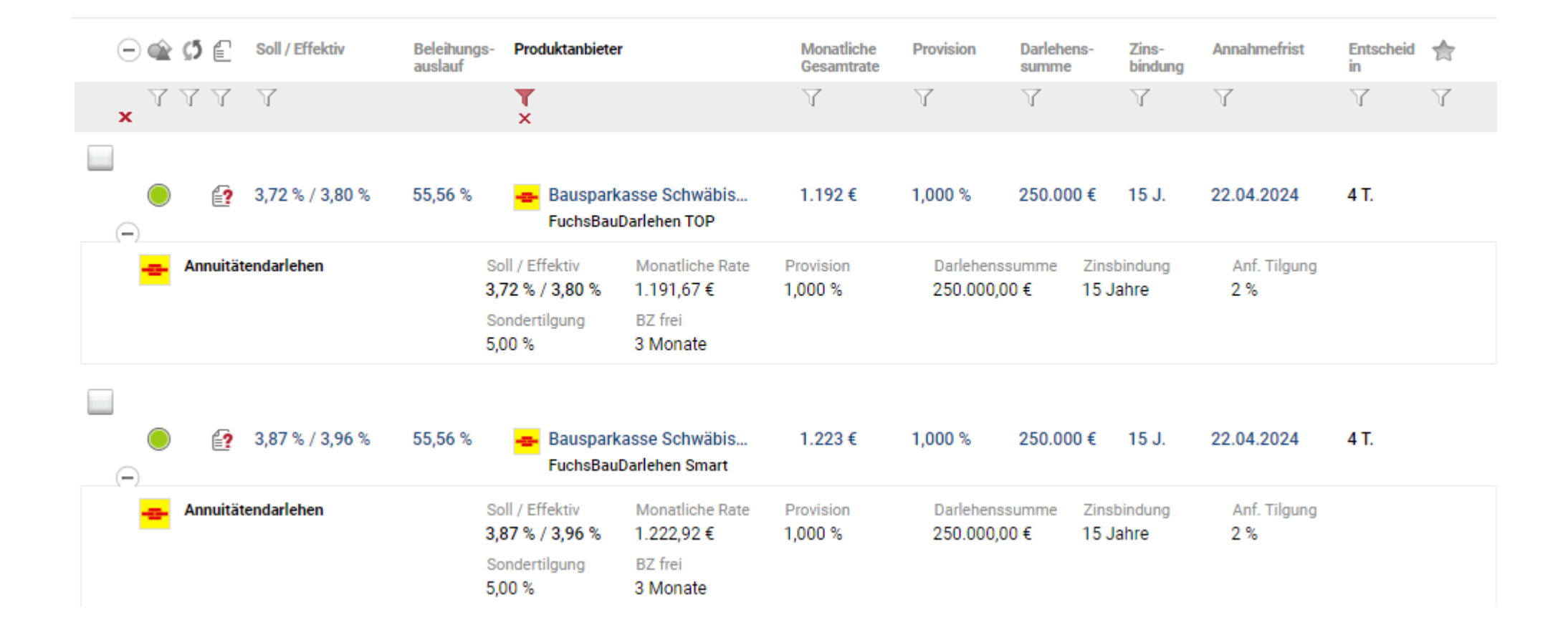

## Kombination FuchsBauDarlehen Smart / TOP

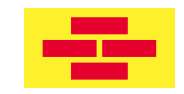

Eine aktuelle Übersicht der Banken mit Mehrfachkombinatorik ist im BAUFINEX-Marktplatz hinterlegt.

| Kombination                                                                                                  | Möglich      | Bemerkungen                                                                                               |
|----------------------------------------------------------------------------------------------------|--------------|----------------------------------------------------------------------------------------------------|
| FuchsBauDarlehen Smart / TOP mit einem<br>Nachrang-Darlehen der Heimat-GenoBank                              |              | Dingliche Absicherung des                                                                                 |
| FuchsBauDarlehen Smart / TOP mit einem<br>Nachrang-Darlehen einer fremden<br>GenoBank (Mehrfachkombinatorik) | $\checkmark$ | Rang                                                                                                    |
| FuchsBauDarlehen Smart / TOP mit einem<br>Bausparvertrag                                                     |              | Zur Ablösung nach Erreichen der<br>Sollzinsbindung oder als Vorsorge-Vertrag.<br>Nicht als Tilgungsersatz |
| FuchsBauDarlehen Smart / TOP mit einem<br>staatlichen Förderkredit (z. B. KfW-<br>Darlehen)                  | ()           | Sofern das KfW Darlehen über die<br>kombinierte Genobank erfolgt                                          |
| FuchsBauDarlehen Smart / TOP mit einem<br>weiteren FuchsBauDarlehen Smart / TOP                              | X            |                                                                                                    |

#### Mit der genossenschaftlichen Kombinatorik beim Kunde punkten

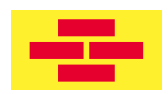

#### Übersicht und Einreichung der Produktkombinatorik.

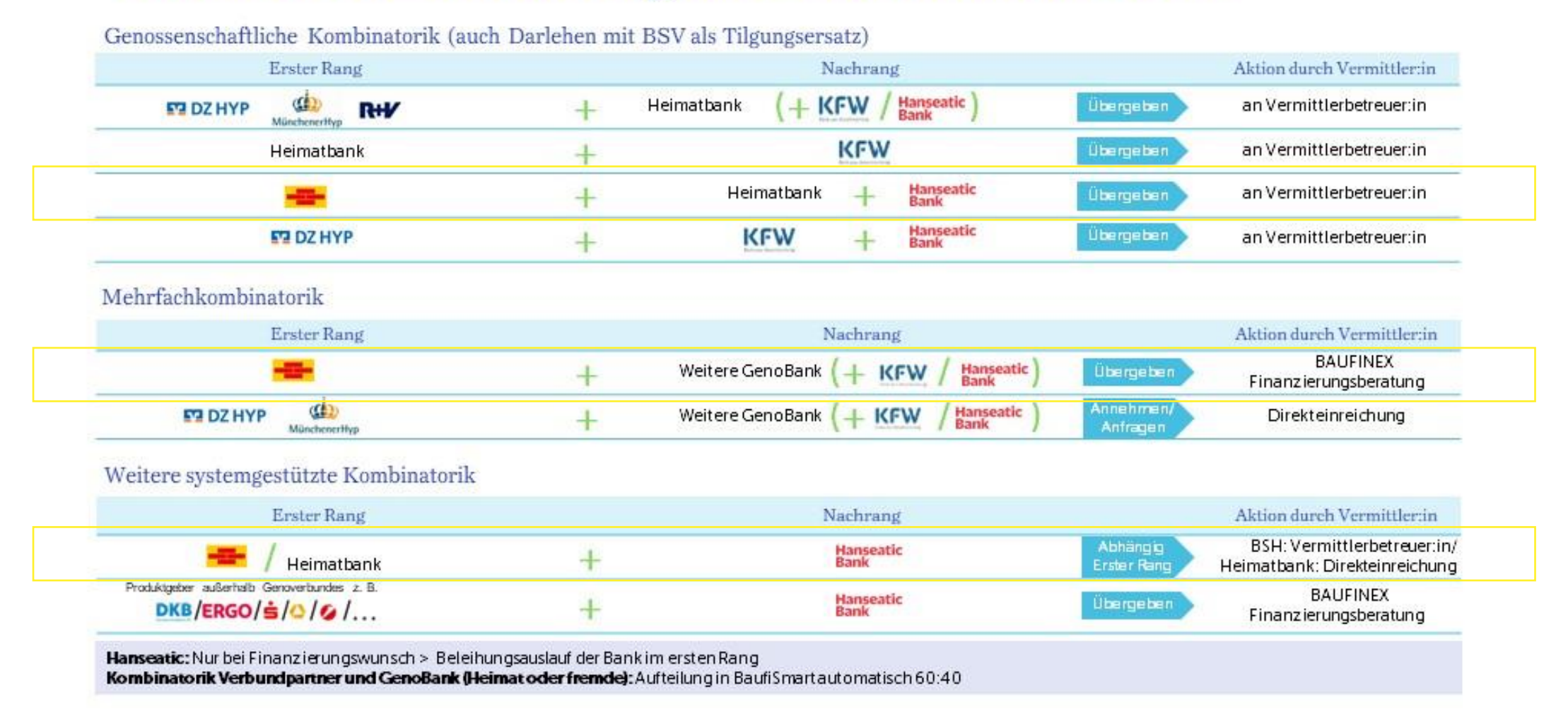

#### Mit der genossenschaftlichen Kombinatorik beim Kunde punkten

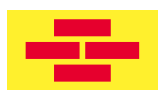

| 0 | 9 | Ŷ | <b>⊴</b> 5 | Ē      | Soll / Effektiv | Beleihungs<br>auslauf | - Produktanbieter                                             | ,                                                  | Monatliche<br>Gesamtrate   | Provision                | Darlehens-<br>summe         | Zins-<br>bindung            | Annahmefrist        | Entscheid<br>in | \$ |
|---|---|---|------------|--------|-----------------|-----------------------|---------------------------------------------------------------|----------------------------------------------------|----------------------------|--------------------------|-----------------------------|-----------------------------|---------------------|-----------------|----|
| × |   | Y | Y          | Y      | Y               |                       | ×                                                             |                                                    | Y                          | Y                        | Y                           | Y                           | Y                   | Y               | A  |
| - | ) | 0 | ⊆5         | 2      | 3,62 % / 3,70 % | 69,45 %               | - <b></b> Bauspark<br>FuchsBaul                               | asse Schwäbis 🏼 🏧<br>Darlehen TOP; TopZins;        | 1.130 €<br>Kombination mit | 1,000 %<br>VR Bank Metro | 250.000 €<br>polregion Nürr | 10 - 15 J.<br>berg eG - Toj | 22.04.2024<br>oZins | 4 T.            |    |
|   | • | • | Ann        | uitäte | endarlehen      |                       | Soll / Effektiv<br>3,75 % / 3,83 %<br>Sondertilgung<br>5,00 % | Monatliche Rate<br>593,75 €<br>BZ frei<br>3 Monate | Provision<br>1,000 %       | Darlehenss<br>150.000,00 | summe Zins<br>0€ 15J        | bindung<br>ahre             | Anf. Tilgung<br>1 % |                 |    |
|   |   | v | Ann        | uitäte | endarlehen      | 0                     | Soll / Effektiv<br>3,43 % / 3,51 %<br>Sondertilgung<br>5,00 % | Monatliche Rate<br>535,83 €<br>BZ frei<br>6 Monate | Provision<br>1,000 %       | Darlehenss<br>100.000,00 | summe Zins<br>D€ 10 J       | bindung<br>ahre             | Anf. Tilgung<br>3 % |                 |    |

## **BAU DIR DEINE FINANZIERUNG.**

Nach Wunsch konfigurieren und profitieren.

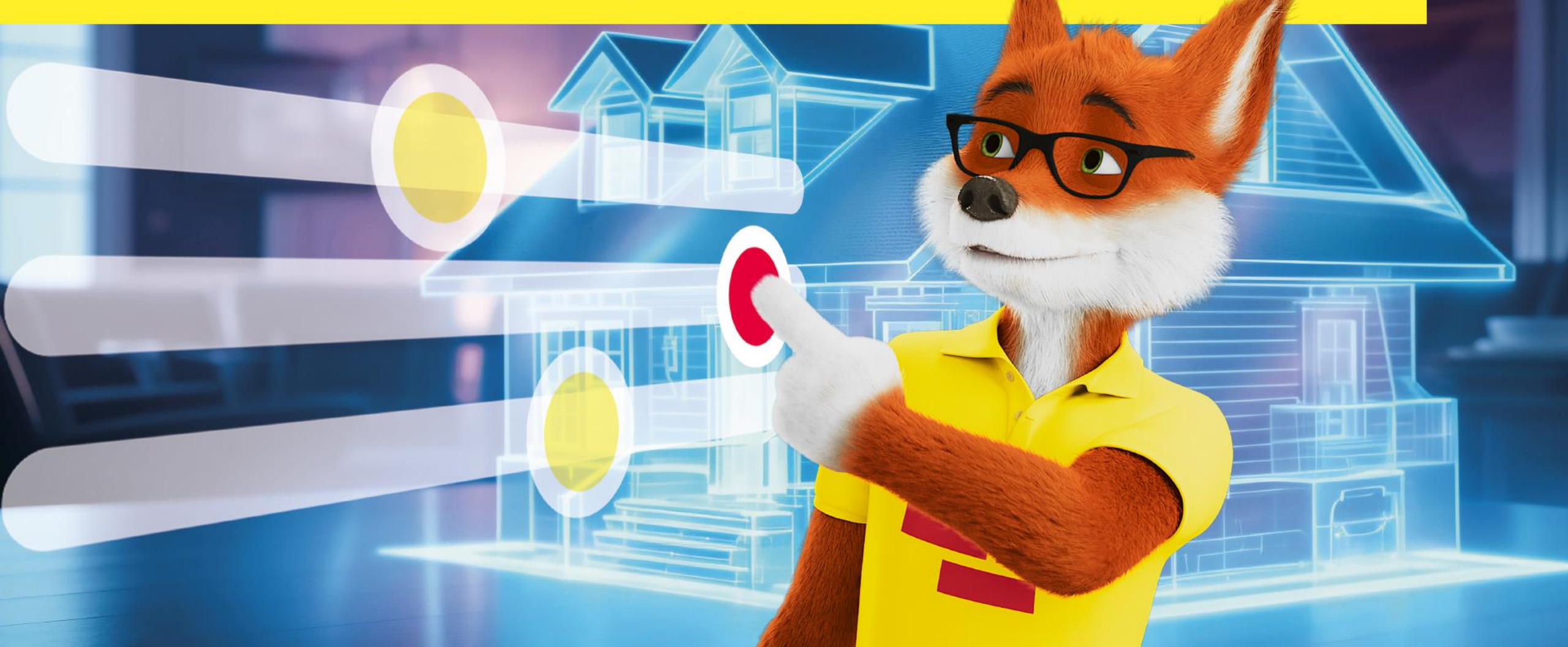

## Der plattformkonforme Einreichungsweg FuchsBauDarlehen Smart und FuchsBauDarlehen TOP

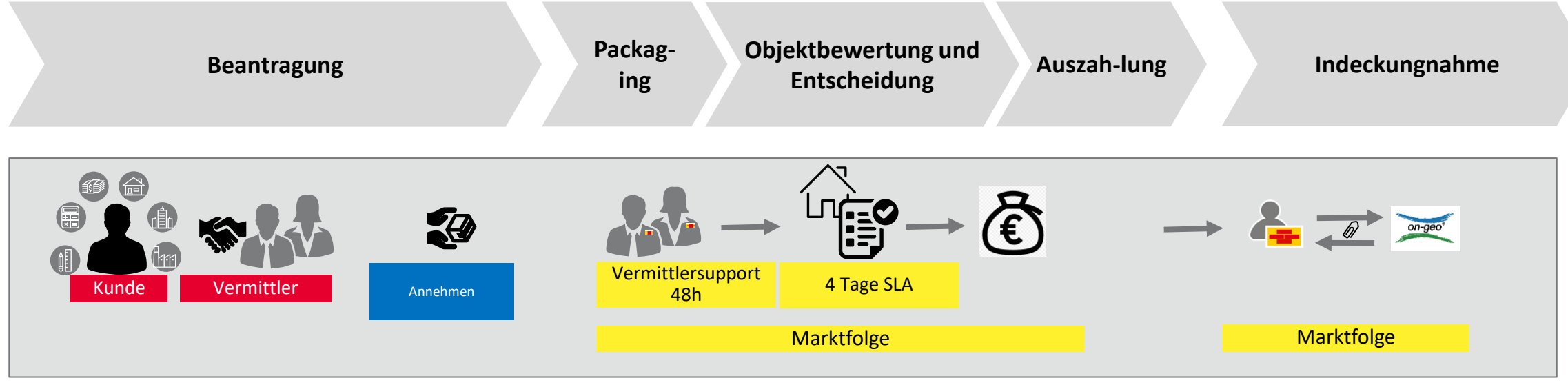

- Einreichung von plattformüblichen
   Standardunterlagen zur Darlehensanfrage
- Übersicht der notwendigen Unterlagen direkt im Vorgang (dynamische Unterlagenliste) in BaufiSmart
- Prüfung der Standard-Unterlagen auf Vollständigkeit und ggf. Anforderung fehlender Unterlagen
- Beleihungswertermittlung (Standardobjektbewertung)
- Kreditentscheidung
- Kreditvertrag an Kunde per Post

- REFI-Unterlagen-Beschaffung nach BelWertV
- Festsetzung des Beleihungswertes

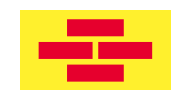

## Auszahlung

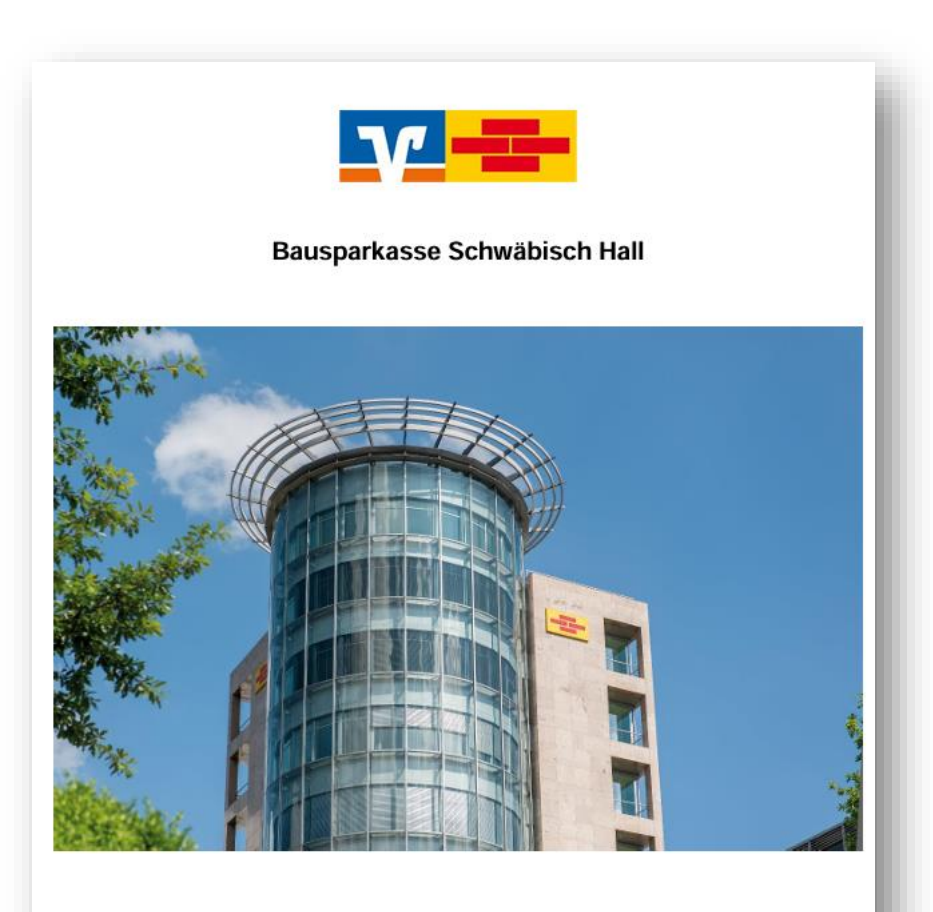

Tipps zur Auszahlung im Vermittlergeschäft

#### -2-

#### **Plattform-Auszahlungsteam**

0791-46-4732 plattformauszahlung@schwaebisch-hall.de

## Die wichtigsten staatlichen Förderungen auf einen Blick

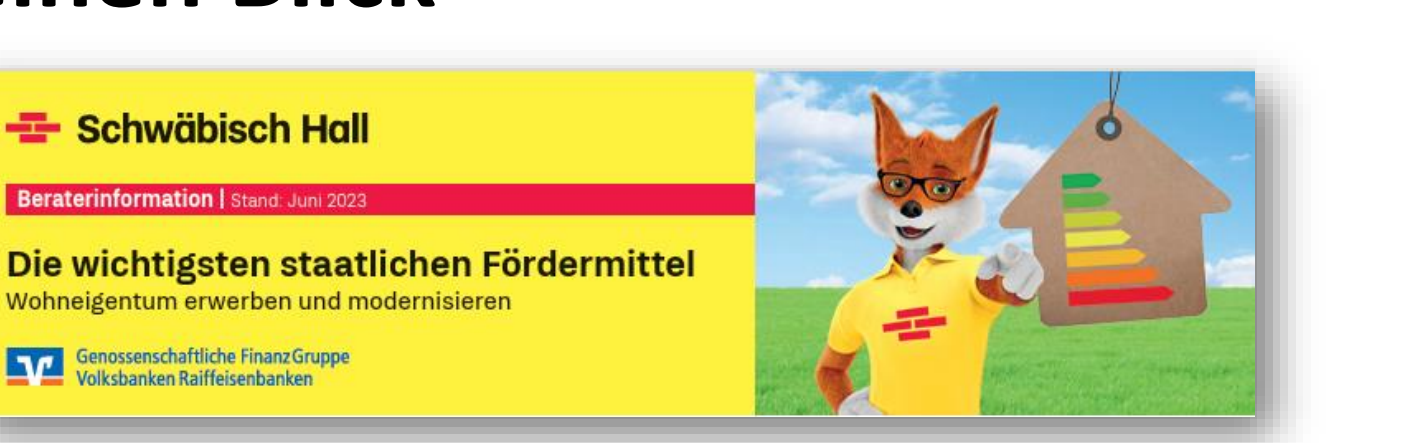

Förderlotse "Neubau" Förderlotse "Bestandsgebäude" Hier klicken: Hier klicken: Förderungen für Neubau / Hausbau oder Hauskau Förderungen Sanierung Wohngeböutle ----Förderlotse Förderlotse use in Passion ( The Person Name ALL 2010 (1999 4 July 21 WHEN HARD DO Neubau Bestandsgebäude City Contraction the local state and last Elicitermittel-Infos 10011.00 Fordermittel-Info für die Sanierung für den Hausbau von Wohnpebäuder oder Hauskauf Tax, 199, MIC C Stand 05.10 2023 Stand 16.10.2023 of the local

---- Schwäbisch Hall

Beraterinformation | Stand: Juni 2023

Genossenschaftliche Finanz Gruppe

Volksbanken Raiffeisenbanken

70

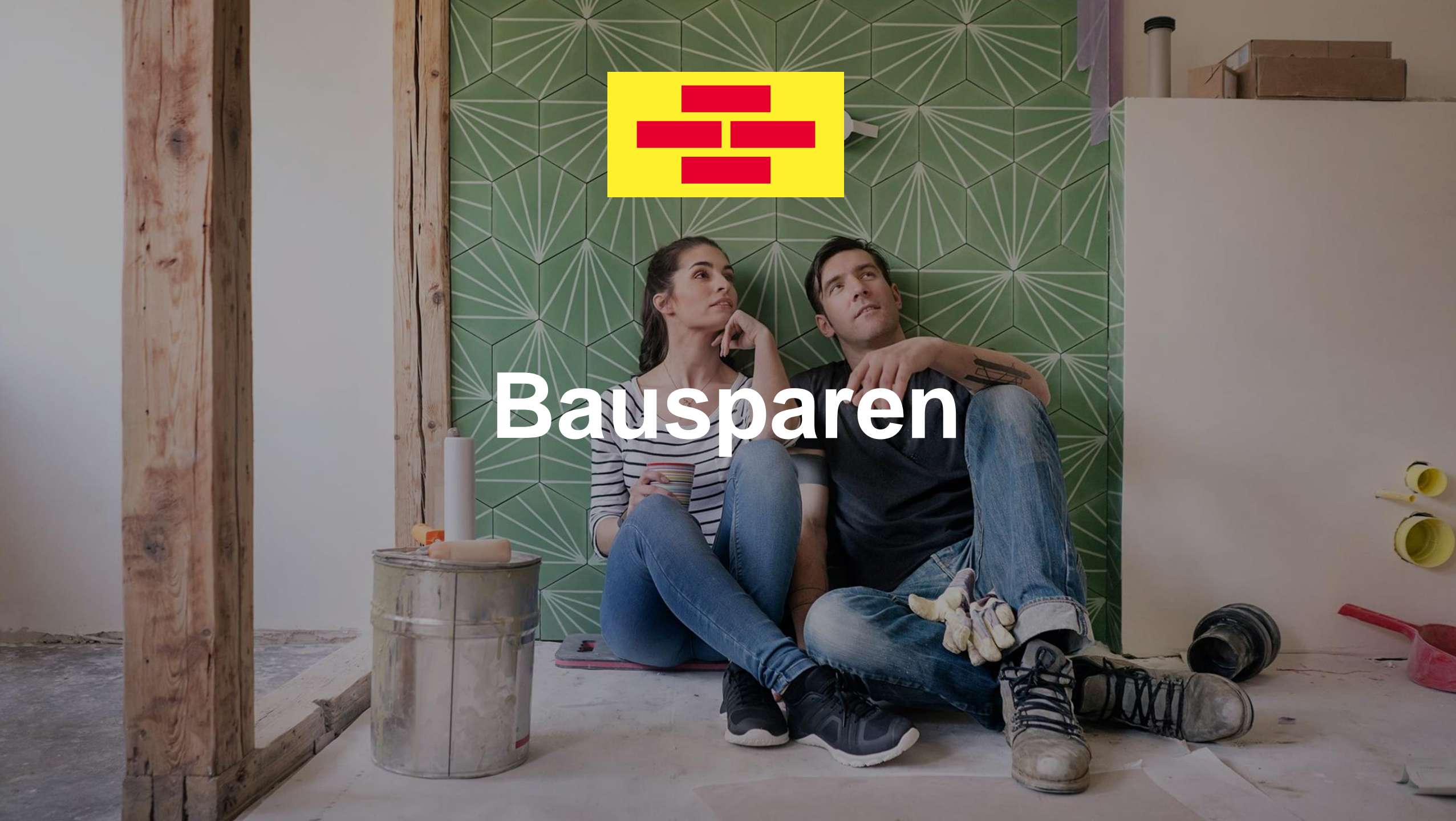

## Bausparen seit 1985 bis heute...

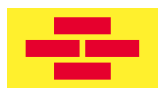

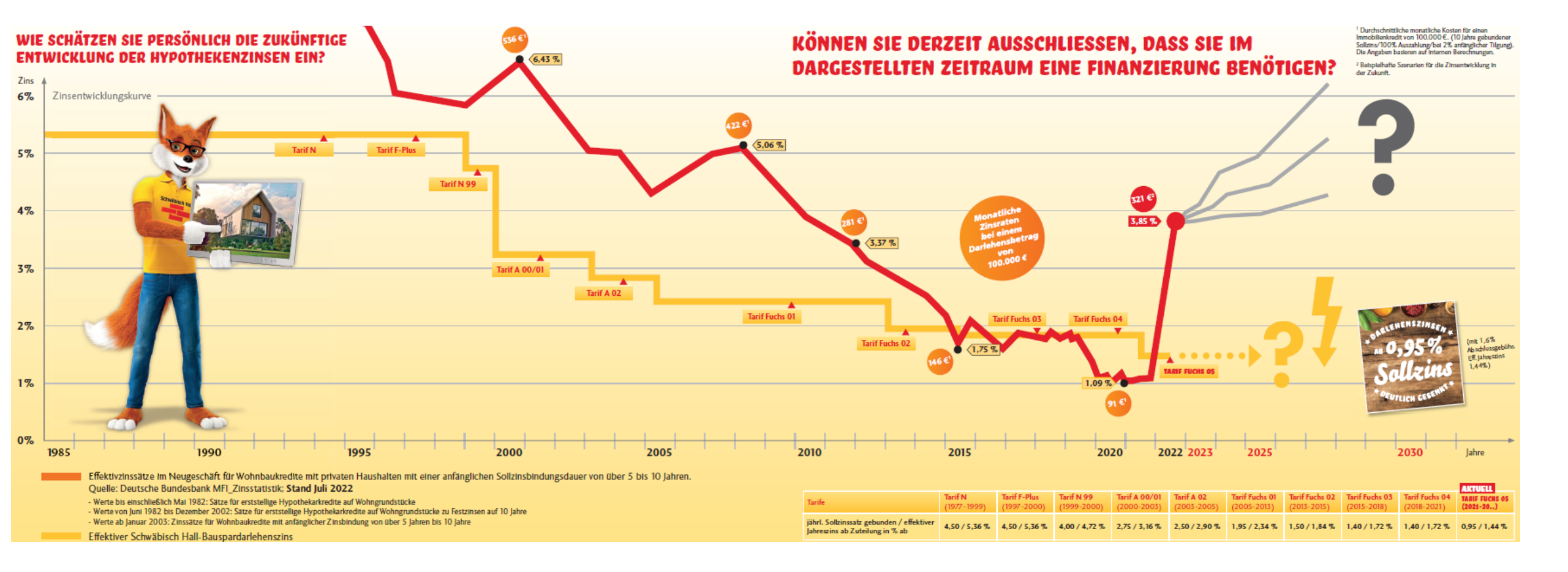

## Bausparen so wertvoll wie nie!

-----

- Alle Tarifvarianten Fuchs05 von Schwäbisch Hall auf der Plattform
- Standalone insbesondere zur Zinsabsicherung von laufenden
   Finanzierungen

Verwendungszweck Modernisierung (Umbau / Anbau)

Optimierungen der Berechnung und Einreichung über

die Plattform

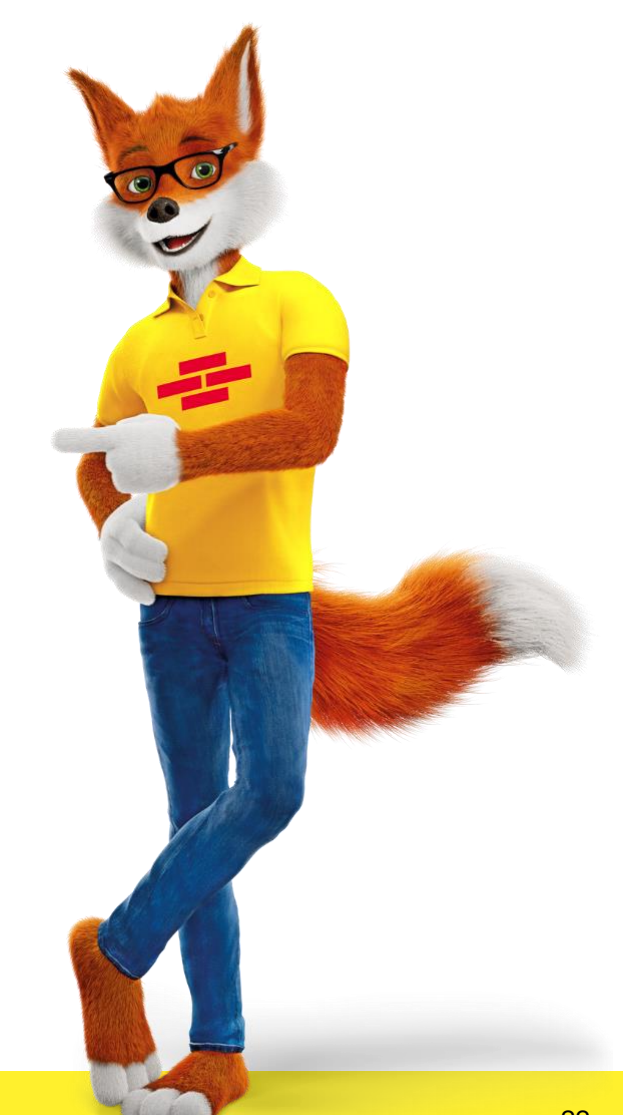

## **Bausparen so wertvoll wie nie!**

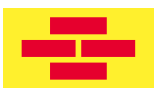

#### Tarifvarianten Fuchs05

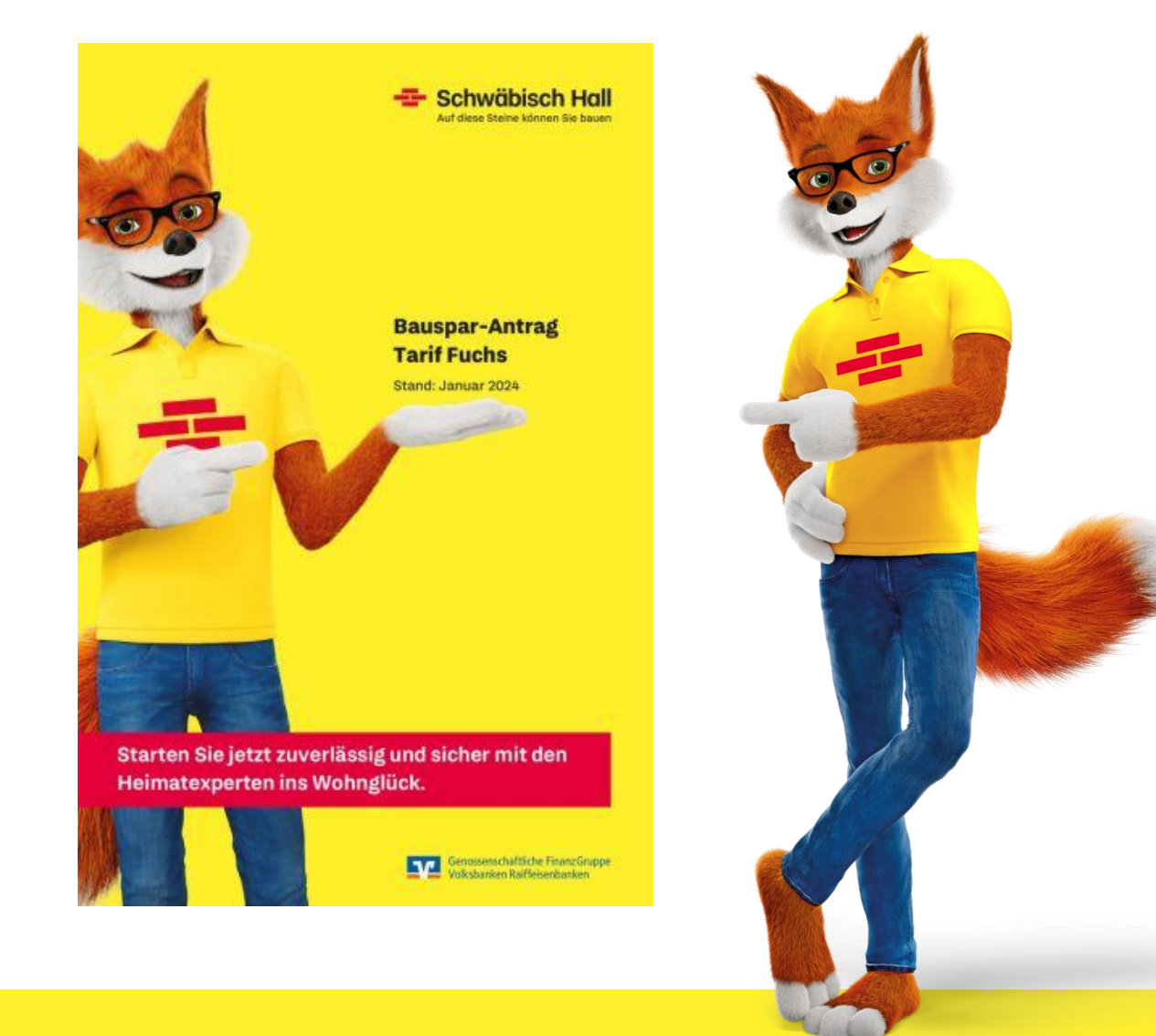

| - Schwäbisch                                                                                                    | Hall                      |                                 |                          |                                          |                          | N.                                     | 6.4.             |  |
|----------------------------------------------------------------------------------------------------|---------------------------|---------------------------------|--------------------------|------------------------------------------|--------------------------|----------------------------------------|------------------|--|
| Schwäbisch<br>Tarif für Bau                                                                                                    | n-Hall<br>ufine>          | -<br>(                          |                          |                                          |                          |                                        |                  |  |
| BAUFINEX                                                                                                    | Baue<br>finan             | n, Kaufen, An:<br>zieren, Moder | schluss-<br>nisieren     | Ener<br>mod                              | Eigenkapital<br>aufbauen |                                        |                  |  |
|                                                                                                    | 1                         | Fuchsimmo                       | FuchsEc                  |                                          | sEco                     | FuchsStart                             |                  |  |
| Variante                                                                                                    | ХР                        | XL                              | xs                       | XE <sup>a</sup>                          | хт                       | хх                                     | XY <sup>11</sup> |  |
| Staatliche Förderung <sup>1</sup>                                                                                                    |                           | Woh                             | nnungsbau-Prä            | mie und Arbeitr                          | nehmer-Sparzu            | lage                                   |                  |  |
| Guthabenzinssatz p. a. In %                                                                                                    |                           | 0,01                            |                          | 0,                                       | 01                       | 0,01 und 0,24 Zinsplus <sup>7,12</sup> |                  |  |
| Junge-Leute-Bonus <sup>2</sup>                                                                                                    | -                         |                                 |                          | -                                        |                          | - 200€                                 |                  |  |
| Regelsparbeitrag monatlich<br>In % der Bausparsumme                                                                                                    | 3,8 4,2                   |                                 | 4,2                      | 10                                       |                          | 6,5                                    |                  |  |
| Mindestsparguthaben (MG) in %<br>der Bausparsumme<br>– ohne Wahlzuteilung<br>– bei Wahlzuteilung <sup>3</sup>                                                           | 46 45<br>25 - 55 25 - 55  |                                 | 45 45<br>25 - 55 25 - 55 |                                          | 5<br>- 55                | 50<br>25 - 50                          |                  |  |
| Sparzeit <sup>4</sup><br>- bei Regelbesparung bis Zut. ca.<br>- bei Sofortaufzahlung (MG) ca. <sup>8</sup>                                                              | 11 1/4 Jahre<br>81 Monate | 10 Jahre<br>71 Monate           | 10 Jahre<br>71 Monate    | 4 Ja<br>19 M                             | ahre<br>onate            | 6 3/4 Jahre<br>24 Monate               |                  |  |
| Abschluss-/Erhöhungsgebühr<br>In % der Bauspar-/Erhöhungs-<br>summe                                                                                                    |                           | 1,6                             |                          | 1                                        | ,6                       | 1,6                                    |                  |  |
| Jahresentgelt <sup>6</sup><br>p. a. In € (nur Sparphase)                                                                                                    |                           | 15                              |                          | 15 15                                    |                          |                                        | 011              |  |
| Wechselmöglichkeiten <sup>7</sup><br>– In die Variante<br>– aus der Variante                                                                                            |                           | ja<br>ja                        |                          | nein <sup>10</sup><br>nein <sup>10</sup> |                          | nein<br>ja                             |                  |  |
| Gebundener Sollzinssatz in %                                                                                                    | ja                        | 1,30                            | 0,95                     | 2,10                                     | 2,25                     | 2,3                                    | 35               |  |
| Effektiver Jahreszins ab Zut. In %<br>- ohne Wahizutellung<br>- bel Wahizutellung <sup>3</sup> 25 %                                                                     | 1,82<br>1,91              | 1,66<br>1,77                    | 1,44<br>1,60             | 2,81<br>3,03                             | 2,96<br>3,18             | 2,8<br>2,9                             | 32<br>98         |  |
| Zins- und Tilgungsbeitrag<br>monatlich in %e der Bausparsumme<br>– bei Wahizuteilung <sup>2</sup> 55 %<br>– ohne Wahizuteilung<br>– bei Wahizuteilung <sup>3</sup> 25 % | 3,177<br>3,8<br>6,992     | 4,172<br>5,1<br>9,180           | 5,808<br>7,1<br>12,780   | 8,180<br>10<br>18,000                    |                          | -<br>6<br>12,000                       |                  |  |
| Tilgungsdauer <sup>10</sup> In Jahren/Monaten<br>(ohne Wahlzuteilung)                                                                                                   | 9/7                       | 6/8                             | 4/10                     | 4/11                                     | 7/                       | /8                                     |                  |  |

Mögliche Vertragsänderungen sind von der Zustimmung der Bausparkasse abhängig<sup>7</sup>. Die Mindestbausparsumme beträgt 10.000 €.

Solution is a constrained on the second second

Ablegg en der Jahle 196
 Seine Str. Auch in dissem Kall einf zweitendicht.
 Seine Str. Auch in dissem Kall einf zweitendicht.
 Seine Str. Auch in dissem Kall einf zweitendicht.
 Seine Str. Auch in dissem Kall einf zweitendicht.
 Seine Str. Auch in dissem Kall einf zweitendicht.
 Seine Str. Auch in dissem Kall einf zweitendicht.
 Seine Str. Auch in dissem Kall einf zweitendicht.
 Seine Str. Auch in dissem Kall einf zweitendicht.
 Seine Str. Auch in dissem Kall einf zweitendicht.
 Seine Str. Auch in dissem Kall einf zweitendicht.
 Seine Str. Auch in dissem Kall einf zweitendicht.
 Seine Str. Auch in dissem Kall einf zweitendicht.
 Seine Str. Auch in dissem Kall einf zweitendicht.
 Seine Str. Auch in dissem Kall einf zweitendicht.
 Seine Str. Auch in dissem Kall einf zweitendicht.
 Seine Str. Auch in dissem Kall einf zweitendicht.
 Seine Str. Auch in dissem Kall einf zweitendicht.
 Seine Str. Auch in dissem Kall einf zweitendicht.
 Seine Str. Auch in dissem Kall einf zweitendicht.
 Seine Str. Auch in dissem Kall einf zweitendicht.
 Seine Str. Auch in dissem Kall einf zweitendicht.
 Seine Str. Auch in dissem Kall einf zweitendicht.
 Seine Str. Auch in dissem Kall einf zweitendicht.
 Seine Str. Auch in dissem Kall einf zweitendicht.
 Seine Str. Auch in dissem Kall einf zweitendicht.
 Seine Str. Auch in dissem Str. Auch in dissem Str. Auch in diss

pkar und im XV entfällt der Angerach auf den Junge-Loute-Breuz. Bei Vertragisdindenzigen Hölanber Variantenwech-net entfällt als dem Regime den Jahren bei XV nachen die Vergünstigkeng beiter Jährenzengelt. Pär Teilung der de Prinzensen von der Versten ander Versten der Bertragen gestelltet der Bauperberecht ein Steffenseng auch der St

| Bausparvertrag           | arif Verwendungsart Bausparwunsch anpassen (optiona<br>Automatisch 🔻 🖲 frei besparen 🔿 abtreten Automatischer Vorschlag                                                                                                    | )  | ~   |                       | ŵ                      |  |
|--------------------------|----------------------------------------------------------------------------------------------------|----|-----|-----------------------|------------------------|--|
|                          | Alle automatisch vorschlagen                                                                                                    |    |     |                       |                        |  |
|                          | ВКМ                                                                                                    |    |     |                       |                        |  |
|                          | HausPlus (Bester Zins) 0,01%   0,99%                                                                                                    |    |     |                       |                        |  |
|                          | HausPlus (Niedrige Sparrate) 0,01%   2,29%                                                                                                    |    |     |                       | ß                      |  |
|                          | HausPlus (Niedrige Tilgung) 0,01%   2,29%                                                                                                    |    |     |                       |                        |  |
| Finanzierungsbaustein hi | HausPlus (Optimal) 0,01%   2,29%                                                                                                    |    |     |                       |                        |  |
|                          | HausPlus (Wahlzuteilung) 0,01%   2,29%                                                                                                    |    |     |                       |                        |  |
| NTRAGSTELLER             | ZinsPlus (2% Bonusvariante) 0,25%   2,99%                                                                                                    |    |     |                       |                        |  |
|                          | ZinsPlus (3% Bonusvariante) 0,25%   2,99%                                                                                                    |    |     | -                     | arten 🧥 Aktualisiore   |  |
| ENGEDIMODE               | BSK Schwäbisch Hall                                                                                                    |    |     |                       |                        |  |
| Descende Verse           | FuchsEco XE (Kürzeste Laufzeit + Zinsvorteil Energie) 0,01%   2,10%                                                                                                    |    |     |                       | []                     |  |
| Passende vorsc           | □ FuchsEco XT (Kürzeste Laufzeit) 0,01%   2,25%                                                                                                    |    |     |                       | Vorschläge vergleichen |  |
|                          | FuchsImmo XL (Anschlussfinanzierung 10 Jahre) 0,01%   1,30%                                                                                                    |    |     |                       |                        |  |
| DKB DKB                  | FuchsImmo XP (Niedrigste Rate) 0,01%   1,55%                                                                                                    | -€ | DKB | DKB                   | 1.751,-€               |  |
| Grüne Baufinan           | □ FuchsImmo XS (Niedrigster Zins) 0,01%   0,95%                                                                                                    |    |     | Grüne Baufinar        | nzierun                |  |
|                          | FuchsStart XX (Höchster Sparzins) 0,25% (inkl. Zinsplus)   2,35%                                                                                                    |    |     |                       |                        |  |
|                          | District of the second state District (Second Second Secon |    |     | 4.18 % / 4.29 % Soll- | /Effektivzins          |  |

#### **BSK Schwäbisch Hall**

FuchsEco XE (Kürzeste Laufzeit + Zinsvorteil Energie) 0,01% | 2,10%

FuchsEco XT (Kürzeste Laufzeit) 0,01% | 2,25%

FuchsImmo XL (Anschlussfinanzierung 10 Jahre) 0,01% | 1,30%

FuchsImmo XP (Niedrigste Rate) 0,01% | 1,55%

FuchsImmo XS (Niedrigster Zins) 0,01% | 0,95%

FuchsStart XX (Höchster Sparzins) 0,25% (inkl. Zinsplus) | 2,35%

FuchsStart XY (Junge Leute Bonus) 0,25% (inkl. Zinsplus) | 2,35%

## **Unabhängigkeit vom Marktzins!**

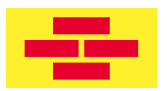

| • | <b>()</b> 😭 3,80 % / 3,89 % | 69,45 % 🚾 VR Bank<br>TopZins     | Metropolregion                | . <mark>-æ-</mark> 1.602€   | 1,600 % 250.00                    | )0€ 15J. 2              | 22.04.2024          | 3 <b>T</b> . |
|---|-----------------------------|----------------------------------|-------------------------------|-----------------------------|-----------------------------------|-------------------------|---------------------|--------------|
| v | Annuitätendarlehen          | Soll / Effektiv                  | Monatliche Rate<br>1.208,33 € | e Provision<br>1,000 %      | Darlehenssumme<br>250.000,00 €    | Zinsbindung<br>15 Jahre | Anf. Tilgung<br>2 % |              |
|   |                             | Sondertilgung<br>5,00 %          | 6 Monate                      |                             |                                   |                         |                     |              |
|   | Bausparvertrag              | Tarif                            |                               | Sparbeitrag                 | Provision                         | Abschlussgebühr         | Bausparsumme        |              |
|   | (neuer vertrag)             | Fuchsimmo XP (N<br>0,01%   1,55% | liedrigste Rate)              | 394,00 €                    | 1,000 %                           | 2.400,00 €              | 150.000,00€         |              |
|   |                             | Voraussichtliches 2<br>I/2039    | Zuteilungsquartal             | Tilgungsbeitrag<br>570,00 € | Vertragspartner<br>Marc Osenbrück |                         |                     |              |

# Einreichungsweg für Bausparverträge via BaufiSmart in BAUFINEX // Vermittler

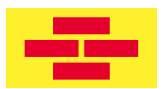

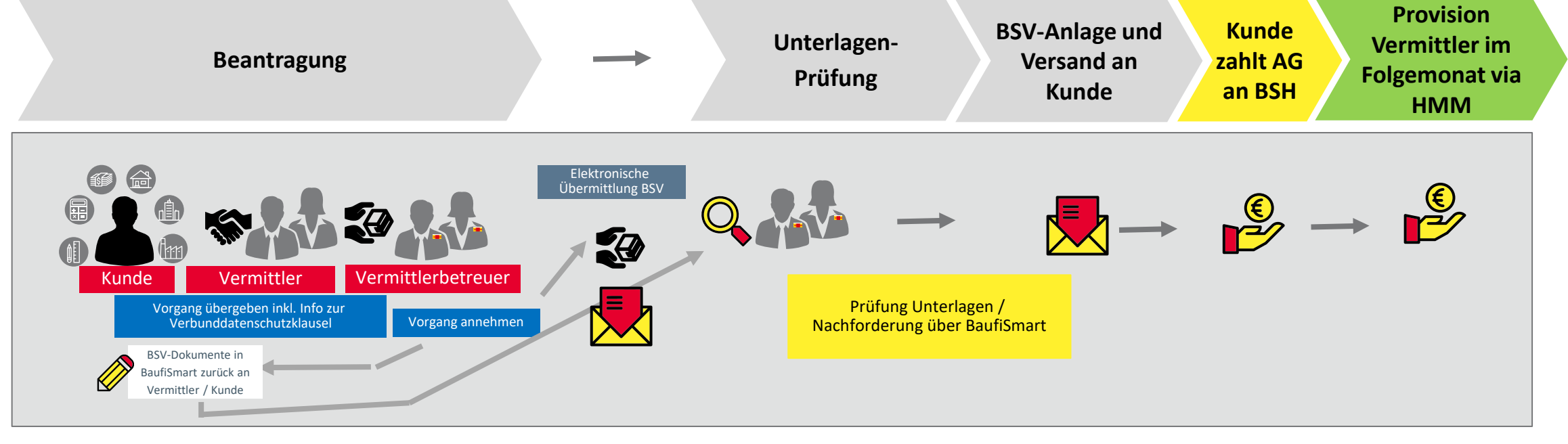

- Dokumente f
  ür den BSV werden in BaufiSmart generiert durch Vorgang Annehmen des Vermittlerbetreuers (inkl. Codierung)
- Rückgabe an Vermittler zur Kundenunterschrift
- Einreichung via Vermittlerbetreuer via BaufiSmart an BSH

- Prüfung Vollständigkeit und ggf. Nachforderung fehlender Unterlagen, Kunde erhält die Aufforderung zur Post-ID-Legitimation
- Anlage Bausparvertrag, wenn alle notwendigen Unterlagen vorliegen
- Versand Bausparurkunde per Post an den Kunde
- Vermittlerprovision wird im Folgemonat nach Einlösung (= Kunde hat die volle AG an die BSH gezahlt) via HMM vergütet.

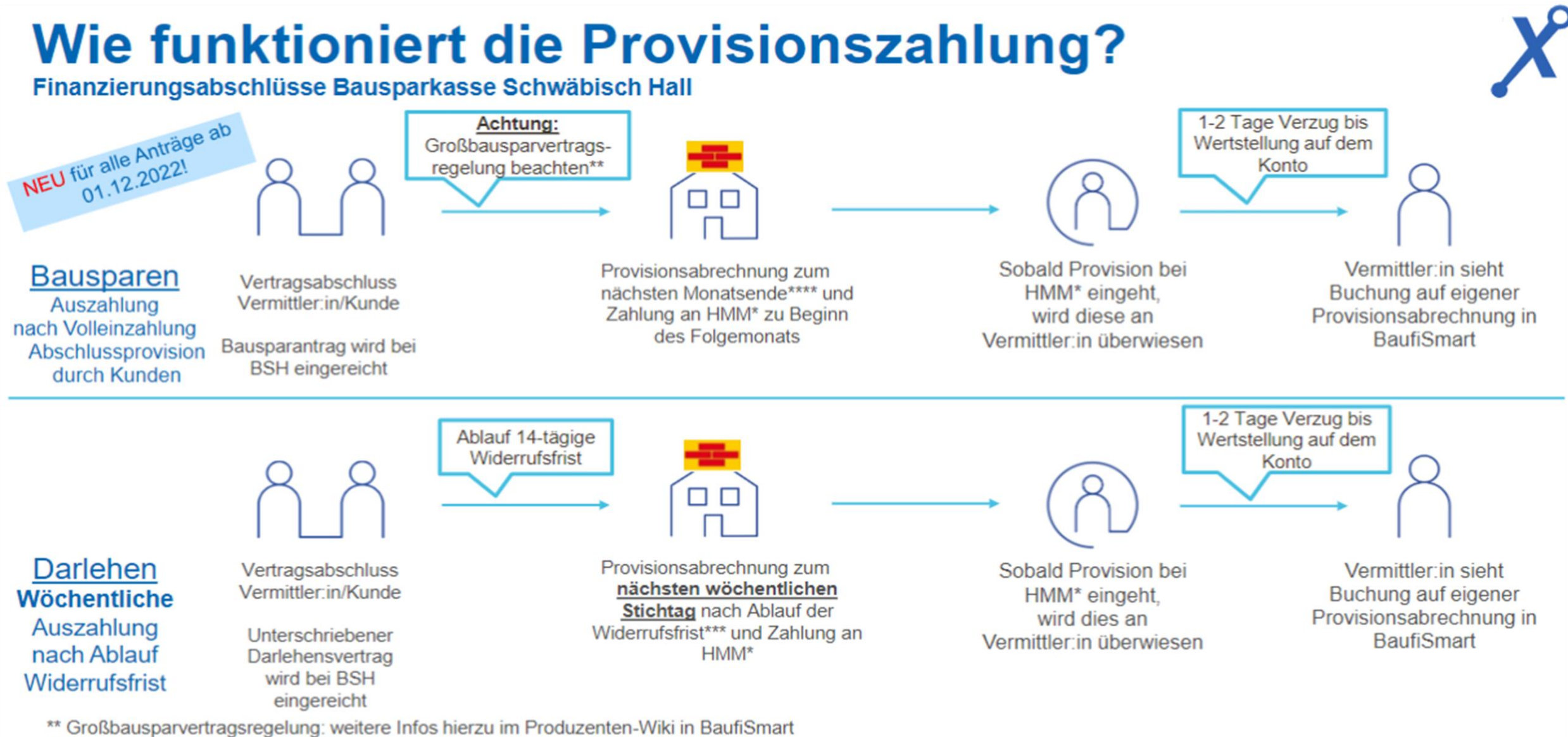

\*\*\* Widerrufsfrist beginnt mit Bestätigung des Vertragseingangs durch BSH Fachabteilung.

\*\*\*\* Nachdem der Bausparkunde die Abschlussprovision komplett auf den Bausparvertrag eingezahlt hat.

BAUFINEX - Stand 11/2022

\*HMM = Hypoport Mortgage Market Ltd. (100%-Tochter der Hypoport AG)

4

## **Benutzerhandbuch BAUFINEX//Vermittler**

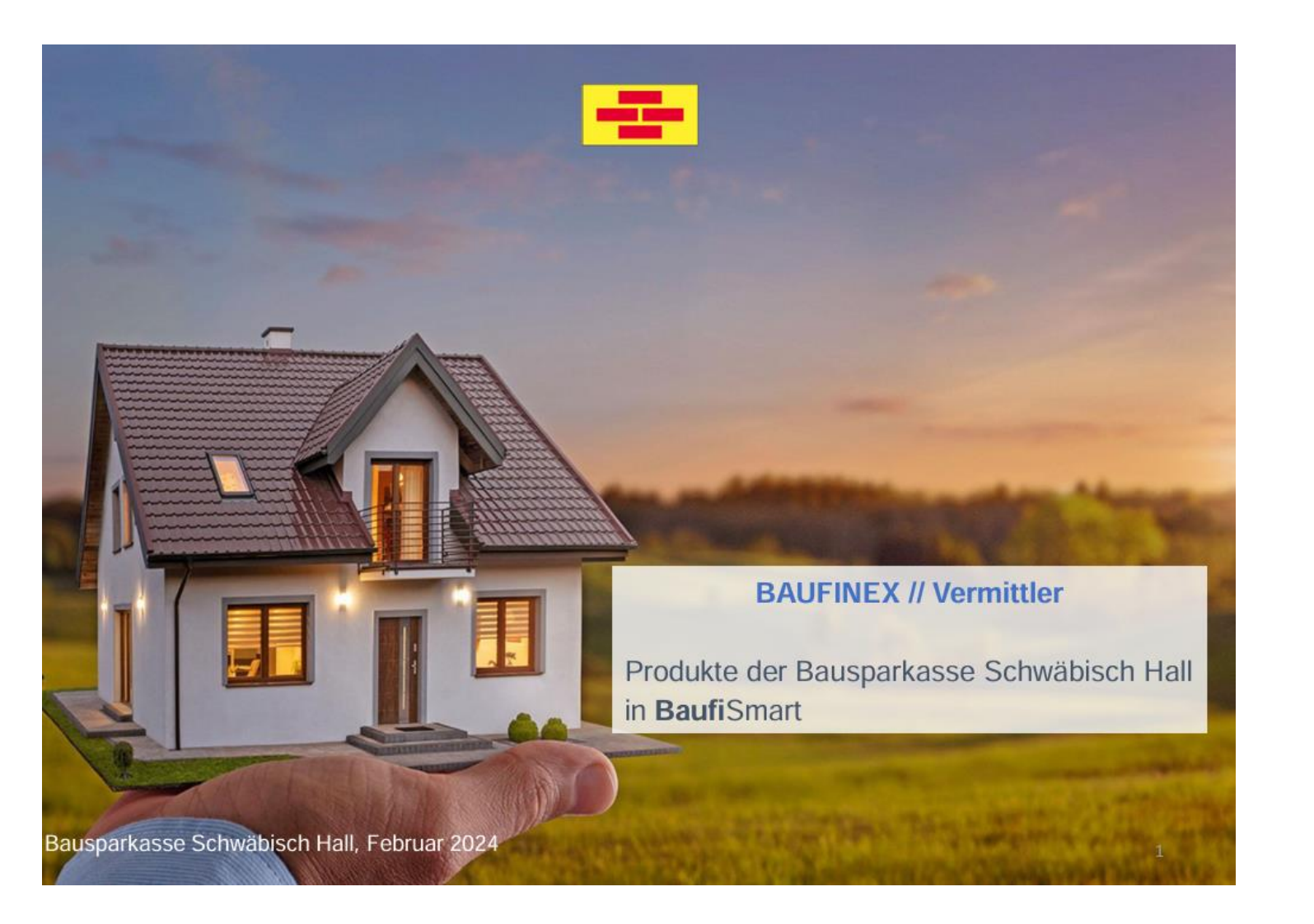

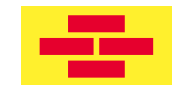

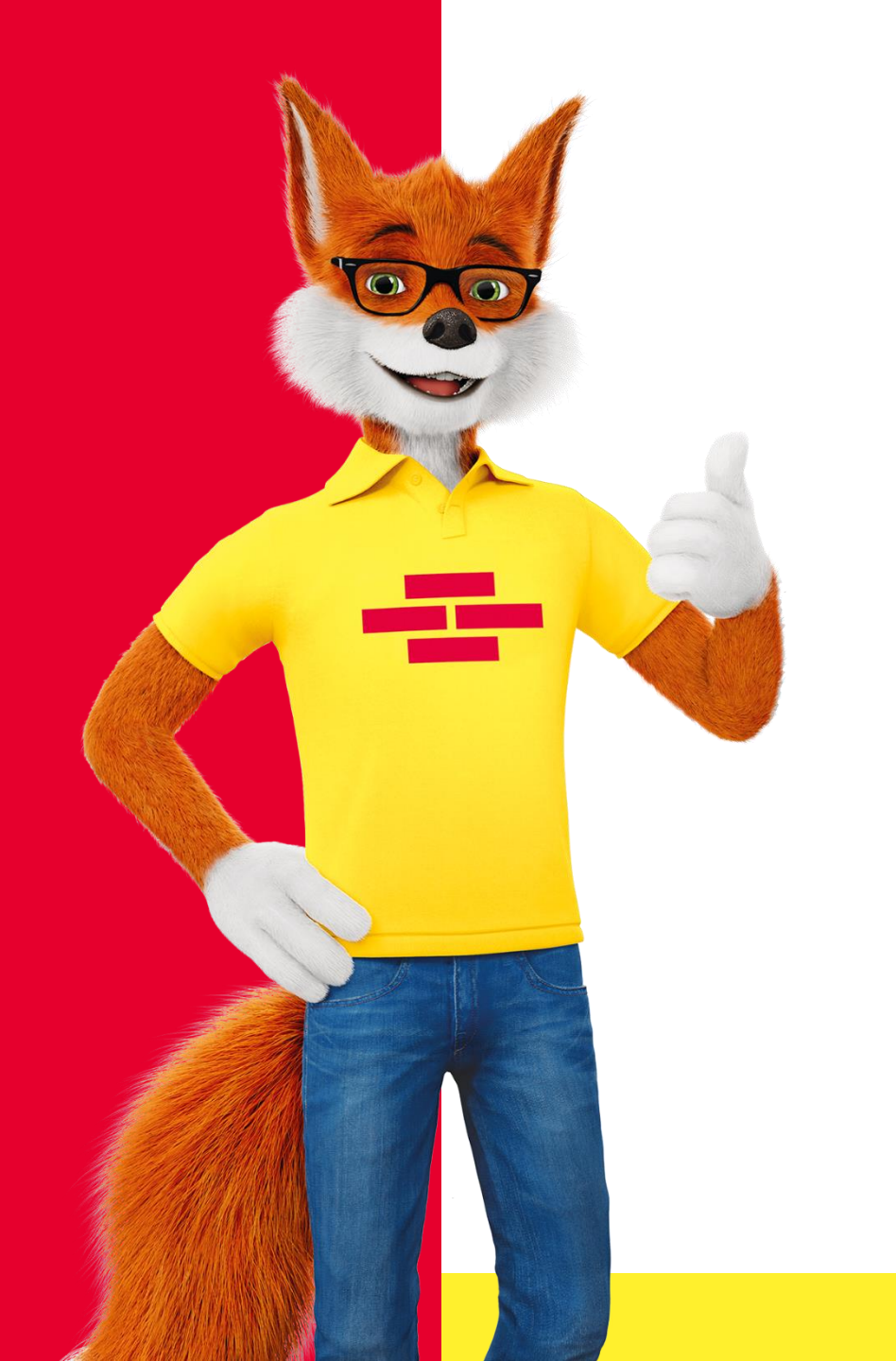

## Vielen Dank für Eure Aufmerksamkeit!

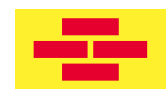